1: Visit our website and click on: downloads and after on CAD library.

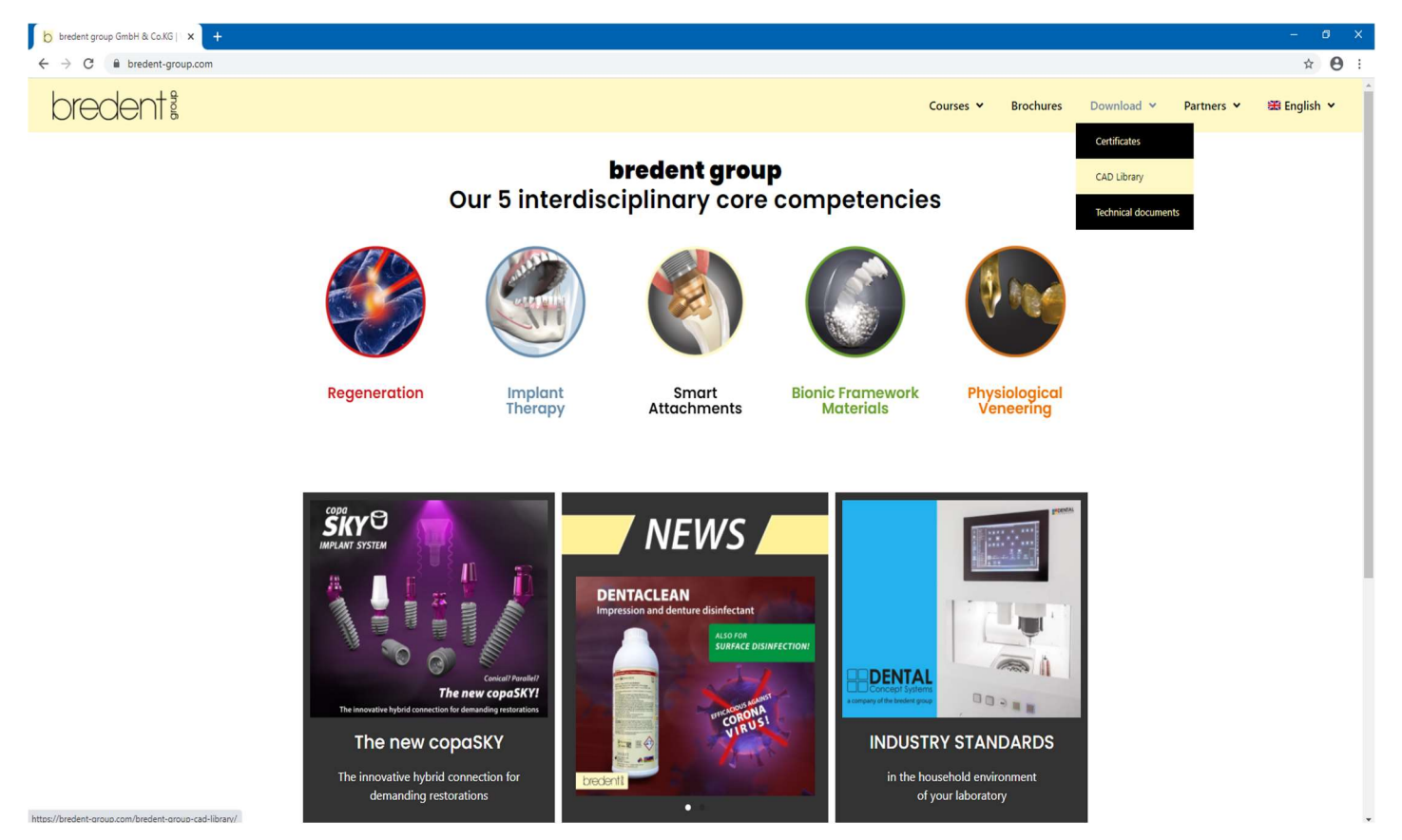

## 2: Accept our terms to continue.

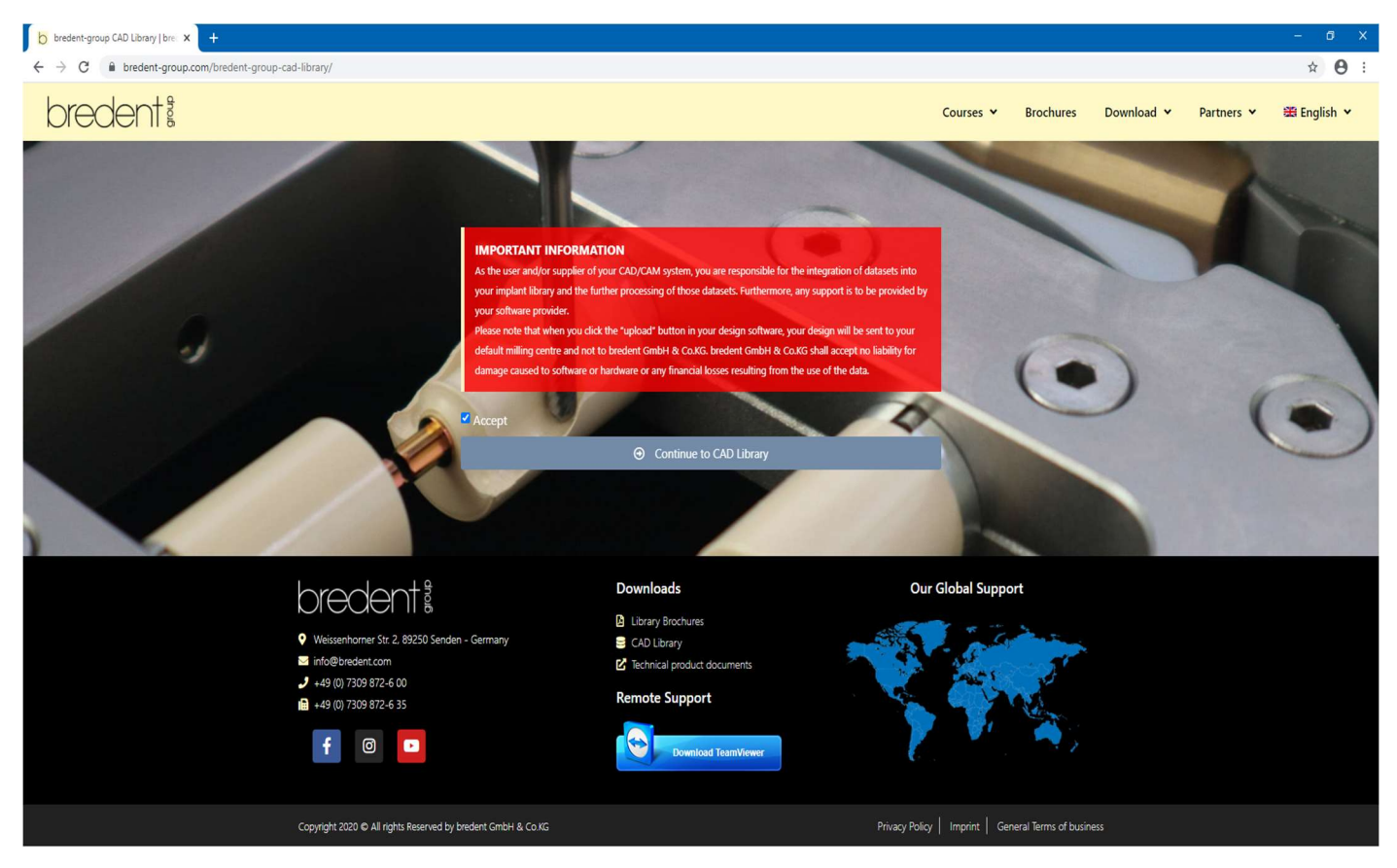

3: Choose the files to download. The download will start immediately.

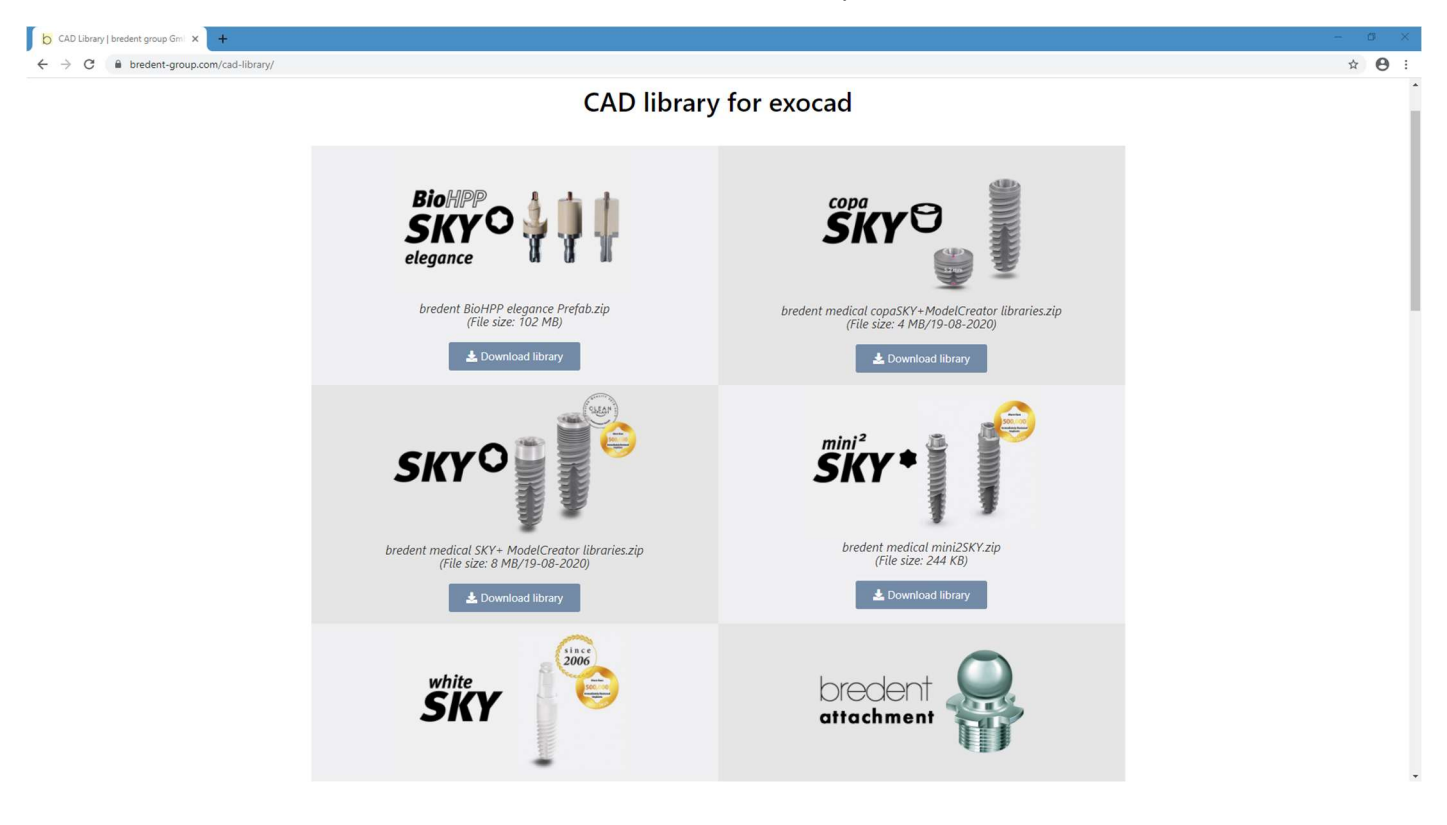

4: Unzip all the files (this is just an example with implant libraries but with model creator libraries, implant libraries, attachment libraries and bar libraries the procedure is the same).

| 🔜 l 🕑 🔜 🕫 l                                                                                                    | Extract exocad                         |            |                           |                                                         |                          | – 🗆 X        |
|----------------------------------------------------------------------------------------------------|----------------------------------------|------------|---------------------------|---------------------------------------------------------|--------------------------|--------------|
| File Home Share View                                                                                                    | Compressed Folder Tools                |            |                           |                                                         |                          | ^ ( <b>?</b> |
| Pin to Quick<br>access Copy Paste<br>Clipboard                                                                                                    | ttut Move Copy<br>to Copy<br>Organise  | New item • | Properties<br>Open •      | Select all<br>Select none<br>Invert selection<br>Select |                          |              |
| $\leftarrow \rightarrow \vee \uparrow \square$ > exocad                                                                                                    |                                        |            |                           | 5 v                                                     | Search exocad            |              |
| A Quick access                                                                                                    | Name<br>bredent_BioHPP_elegance_Prefab | ^          | Date modifi<br>02/07/2020 | ed Type<br>09:34 File f                                 | Size                     |              |
| 👆 Downloads 🛛 🖈                                                                                                    | bredent_medical_SKY                    |            | 03/06/2020                | 09:35 File f                                            | older                    |              |
| 🔁 Documents 🛷                                                                                                    | bredent_BioHPP_elegance_Prefab         | o.zip      | 07/09/2020                | 14:27 Com                                               | pressed (zipp 104,152 KE |              |
| E Pictures 🖈                                                                                                    | bredent_medical_copaSKY.zip            |            | 07/09/2020                | 14:27 Com                                               | pressed (zipp 3,643 KE   |              |
| <ul> <li>Jampie</li> <li>3Shape Datensätze interfaces te</li> <li>2020-09-07_00003-001</li> <li>Videos</li> <li>OneDrive</li> <li>This PC</li> <li>3D Objects</li> <li>Desktop</li> <li>Documents</li> <li>Downloads</li> <li>Music</li> <li>Pictures</li> <li>Videos</li> <li>Videos</li> <li>Local Disk (C:)</li> <li>GVZ (I:)</li> </ul> |                                        |            |                           |                                                         | γ, resold (sppn          |              |
| Craizone (\\senden.bredent.coi                                                                                                    |                                        |            |                           |                                                         |                          |              |
| 6 items 3 items selected 112 MB                                                                                                    |                                        |            |                           |                                                         |                          |              |

## 5: Select and copy the extracted files.

| 📕 🛛 🔁 📕 🗢 🕴 exocad                                                              |                                  |                     |            |       |              |                  | - 0 X |
|---------------------------------------------------------------------------------|----------------------------------|---------------------|------------|-------|--------------|------------------|-------|
| File Home Share View                                                            |                                  | _                   | _          |       |              |                  | ^ 🕄   |
| Cut                                                                             | 🖕 🖳 🗙 🚽                          | Fasy access         | Copen -    | Sele  | ct all       |                  |       |
| Pin to Quick Copy Paste<br>access Paste Paste shortcut                          | Move Copy Delete Rename          | New<br>folder       | Properties |       | rt selection |                  |       |
| Clipboard                                                                       | Organise                         | New                 | Open       | S     | elect        |                  |       |
| $\leftrightarrow$ $\rightarrow$ $\checkmark$ $\uparrow$ $\blacksquare$ > exocad |                                  |                     |            | ~     | ی بر Sea     | arch exocad      |       |
| ^                                                                               | Name                             |                     | Date modif | ied   | Type         | Size             |       |
| 📌 Quick access                                                                  | hredent RicHDD elegance Drefab   |                     | 02/07/2020 | 00.24 | File folder  |                  |       |
| E Desktop 🖈                                                                     | bredent_bioHPP_elegance_Pretab   |                     | 10/08/2020 | 09:54 | File folder  |                  |       |
| 🕹 Downloads 🛛 🖈                                                                 | bredent medical SKY              | 0                   |            | 9:35  | File folder  |                  |       |
| 🗄 Documents 🖈                                                                   | bredent_BioHPP_elegance_Prefab.z | Open in new winds   | na/        | 4:27  | Compressed   | (zipp 104,152 KB |       |
| Fictures 🖈                                                                      | Bredent_medical_copaSKY.zip      | Pin to Ouick access |            | 4:27  | Compressed   | (zipp 3,643 KB   |       |
| 📊 3shape                                                                        | bredent_medical_SKY.zip          | PDF24               |            | 4:27  | Compressed   | (zipp 7,772 KB   |       |
| 3Shape Datensätze interfaces te                                                 |                                  | 7-Zip               | >          |       |              |                  |       |
| 2020-09-07_00003-001                                                            |                                  | CRC SHA             | >          |       |              |                  |       |
| Videos                                                                          |                                  | Scan with Windows   | Defender   |       |              |                  |       |
| <ul> <li>OneDrive</li> </ul>                                                    |                                  | Give access to      | >          |       |              |                  |       |
| This PC                                                                         |                                  | Send to             | >          |       |              |                  |       |
| 3D Objects                                                                      |                                  | Cut                 |            |       |              |                  |       |
| Desktop                                                                         |                                  | Сору                |            |       |              |                  |       |
| Documents                                                                       |                                  | Create shortcut     |            |       |              |                  |       |
| 🖶 Downloads                                                                     |                                  | Delete              |            |       |              |                  |       |
| 👌 Music                                                                         |                                  | Rename              |            |       |              |                  |       |
| E Pictures                                                                      |                                  | Properties          |            |       |              |                  |       |
| 📑 Videos                                                                        |                                  |                     |            |       |              |                  |       |
| 🏪 Local Disk (C:)                                                               |                                  |                     |            |       |              |                  |       |
| 🛖 GVZ (I:)                                                                      |                                  |                     |            |       |              |                  |       |
| n EFalzone (\\senden.bredent.co                                                 |                                  |                     |            |       |              |                  |       |
| 💣 Network                                                                       |                                  |                     |            |       |              |                  |       |
| 6 items 3 items selected                                                        |                                  |                     |            |       |              |                  |       |

## 6: Open the Exocad installation folder on your computer.

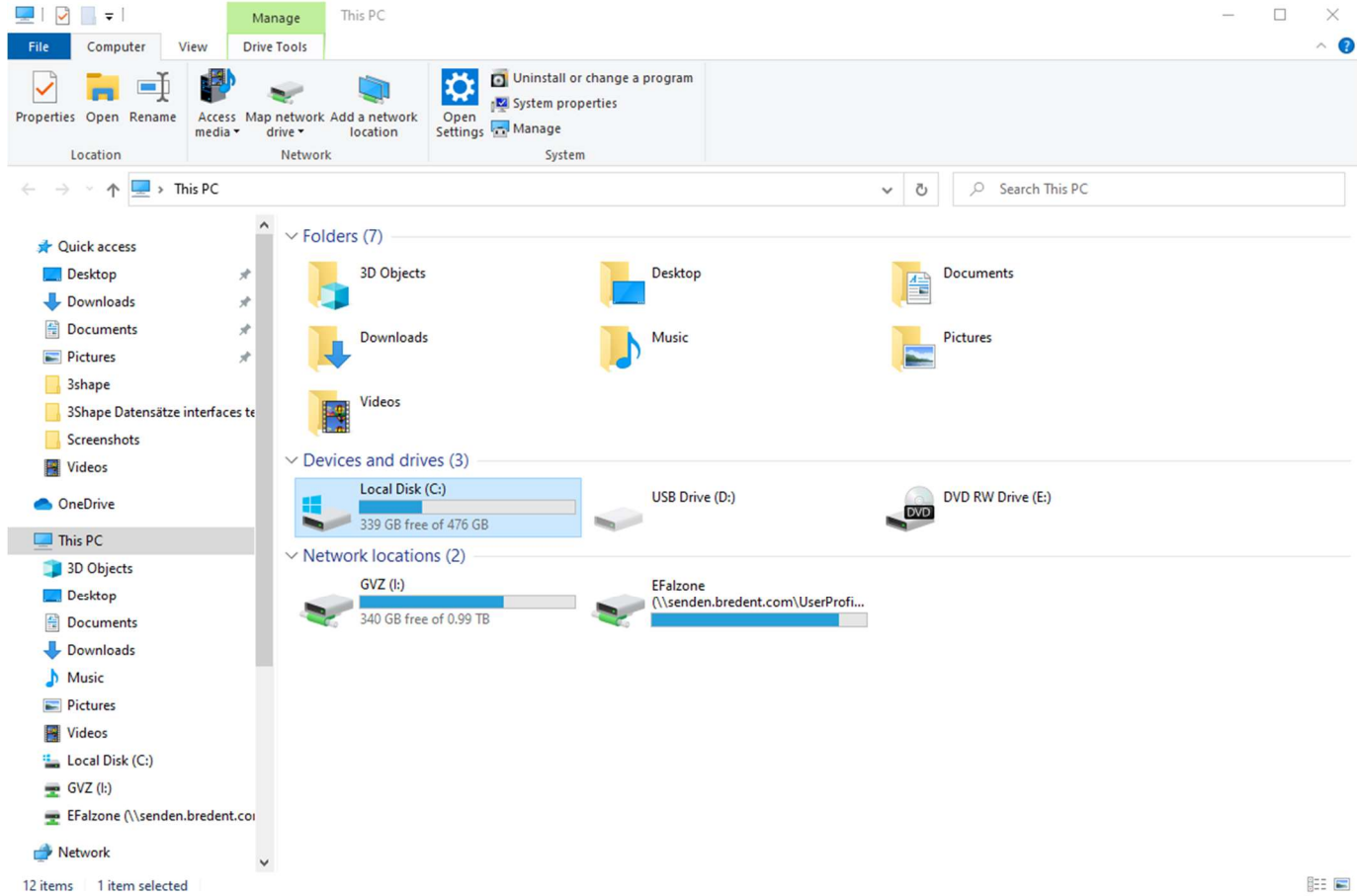

| 늨    🛃 🔜 🗢    Local Disk (C:)                                                                                                    |                                    |                                                     |                                    |                                               |                          | – 🗆 X |
|----------------------------------------------------------------------------------------------------|------------------------------------|-----------------------------------------------------|------------------------------------|-----------------------------------------------|--------------------------|-------|
| File Home Share View                                                                                                    |                                    |                                                     |                                    |                                               |                          | ~ 🕜   |
| Image: Application of the state of the state of the | Move Copy<br>to v to v<br>Organise | New item •                                          | Properties<br>Open •               | Select all<br>Select none<br>Invert selection |                          |       |
| 4 A this DC A Local Dial                                                                                                    | (C)                                |                                                     |                                    |                                               | O Search Local Dick (Cr) |       |
|                                                                                                    | ((C;)                              |                                                     |                                    | V 0                                           | Search Local Disk (C:)   |       |
| Quick access     Desktop     Pownloads                                                                                                    | Same<br>3m<br>3shape               | Date modified<br>15/01/2020 14:0<br>08/09/2020 10:3 | Type<br>File folder<br>File folder | Size                                          |                          |       |
| 😫 Documents 🖈                                                                                                    | ConceptCAD                         | 15/01/2020 14:13                                    | File folder                        |                                               |                          |       |
| Pictures 📌                                                                                                    | MaterialBlocks<br>NestingQueue     | 16/01/2020 14:0<br>28/02/2020 14:12                 | File folder<br>File folder         |                                               | _                        |       |
| screenshot                                                                                                    | PerfLogs<br>Program Files          | 17/07/2020 10:4<br>07/08/2020 13:1                  | File folder                        |                                               |                          |       |
| Videos                                                                                                    | Program Files (x86)<br>ProgramData | 18/08/2020 12:50<br>09/09/2020 07:00                | File folder                        |                                               |                          |       |
| len OneDrive                                                                                                    | swsetup                            | 14/01/2020 10:40                                    | File folder                        |                                               |                          |       |
| 💻 This PC                                                                                                    | system.sav<br>Users                | 14/01/2020 10:40<br>15/01/2020 11:02                | File folder                        |                                               |                          |       |
| 3D Objects                                                                                                    | Windows                            | 07/08/2020 13:18                                    | File folder                        |                                               |                          |       |
| <ul> <li>Desktop</li> <li>Documents</li> <li>Downloads</li> </ul>                                                                                                    |                                    |                                                     |                                    |                                               |                          |       |
| Music                                                                                                    |                                    |                                                     |                                    |                                               |                          |       |
| Pictures     Videos                                                                                                    |                                    |                                                     |                                    |                                               |                          |       |
| Local Disk (C:)                                                                                                    |                                    |                                                     |                                    |                                               |                          |       |
| 🛖 GVZ (l:)                                                                                                    |                                    |                                                     |                                    |                                               |                          |       |
| 🛫 EFalzone (\\senden.bredent.coi                                                                                                    |                                    |                                                     |                                    |                                               |                          |       |
| Network  14 items 1 item selected                                                                                                    |                                    |                                                     |                                    |                                               |                          |       |
|                                                                                                    |                                    |                                                     |                                    |                                               |                          |       |

## 7: open the folder "library"

| 🔜    🎴 🌅 🖶    ConceptCAD                                                                                                    |                                                                                                    |                                                                                                    |                                                                                                    |                           |                   | - 🗆 × |
|----------------------------------------------------------------------------------------------------|----------------------------------------------------------------------------------------------------|----------------------------------------------------------------------------------------------------|----------------------------------------------------------------------------------------------------|---------------------------|-------------------|-------|
| File Home Share View                                                                                                    |                                                                                                    |                                                                                                    |                                                                                                    |                           |                   | ~ (   |
| Image: Second system     Image: Second system     Image: Second system     Image: Second system       Pin to Quick     Copy     Paste     Image: Second system     Image: Second system       Pin to Quick     Copy     Paste     Image: Second system     Image: Second system       Pin to Quick     Copy     Paste     Paste     Image: Second system       Image: Second system     Copy     Paste     Image: Second system | cut Move Copy to to to to to to to to to to to to to                                                                                                    | P New item ▼<br>T Easy access ▼<br>er                                                                                                    | Properties                                                                                                    | Select all<br>Select none |                   |       |
| Clipboard                                                                                                    | Organise                                                                                                    | New                                                                                                    | Open                                                                                                    | Select                    |                   |       |
| ← → ~ ↑ 📙 > This PC > Local !                                                                                                    | Disk (C:) > ConceptCAD > ConceptCAD                                                                                                    |                                                                                                    |                                                                                                    | × 5 ×                     | Search ConceptCAD |       |
| Quick access Desktop Desktop Documents Documents Screenshot Screenshots Videos OneDrive This PC 3D Objects Desktop Documents Downloads Music Pictures                                                                                                    | Name<br>bin<br>config<br>Dongletool<br>exocad-ToothModelEditor-64bit-2017-04<br>exocam<br>icons<br>languages<br>library<br>packages<br>PartialCADApp<br>plugins<br>Skins | Date modified<br>15/01/2020 14:02<br>15/01/2020 11:45<br>15/01/2020 11:45<br>15/01/2020 11:45<br>15/01/2020 11:45<br>15/01/2020 11:45<br>24/02/2020 11:33<br>15/01/2020 11:46<br>15/01/2020 11:46 | Type<br>File folder<br>File folder<br>File folder<br>File folder<br>File folder<br>File folder<br>File folder<br>File folder<br>File folder<br>File folder<br>File folder | Size                      |                   |       |
| Local Disk (C:)<br>GVZ (I:)<br>FFalzone (\senden.bredent.co                                                                                                    |                                                                                                    |                                                                                                    |                                                                                                    |                           |                   |       |
| 12 items 1 item selected                                                                                                    |                                                                                                    |                                                                                                    |                                                                                                    |                           |                   |       |

8: For implant libraries paste the files into the folder "implant".

For model creator libraries paste the files into the folder "modelcreator-implants".

For attachments paste the files into the folder "attachments".

For bars paste the files into the folder "bar".

If you have previous libraries do not forget to delete them before.

| Image: Share     View                                      |                                     |                 |             |                           |     | - □ ×<br>^ ?   |
|------------------------------------------------------------|-------------------------------------|-----------------|-------------|---------------------------|-----|----------------|
| Pin to Quick Copy Paste access                             | th<br>ortcut Nove Copy<br>to Copy   | New item •      | Properties  | Select all<br>Select none |     |                |
| Clipboard                                                  | Organize                            | New             | Open        | Select                    |     |                |
| $\leftarrow \rightarrow \checkmark \uparrow$ > This PC > V | Windows (C:) > DentalCADApp > libra | ary             |             |                           | ~ Ŭ | Search library |
| ^ Name                                                     | ^                                   | Date modified   | Туре        | Size                      |     |                |
| A Quick access                                             | rticulator                          | 12-May-20 13:50 | File folder |                           |     |                |
| 🔁 Documents 🖈                                              | rtiregister                         | 12-May-20 13:50 | File folder |                           |     |                |
| - Downloads 🖈                                              | ttachments                          | 12-May-20 13:50 | File folder |                           |     |                |
| 📰 Pictures 🖈 🚺 bi                                          | ar                                  | 12-May-20 13:50 | File folder |                           |     |                |
| 🥪 GVZ (l:) 🖈 📜 b                                           | olts                                | 12-May-20 13:50 | File folder |                           |     |                |
| Desktop 📜 bi                                               | ridgesplitter                       | 12-May-20 13:50 | File folder |                           |     |                |
| 📜 how to install lib 🔋 📜 co                                | ontrols                             | 12-May-20 13:50 | File folder |                           |     |                |
| 📜 New folder 📃 g                                           | fx                                  | 12-May-20 13:50 | File folder |                           |     |                |
| 📕 projects 📃 in                                            | nplant                              | 31-Jul-20 09:41 | File folder |                           |     |                |
|                                                            | netadata                            | 12-May-20 13:50 | File folder |                           |     |                |
|                                                            | nodelcreator                        | 12-May-20 13:51 | File folder |                           |     |                |
| 🗢 This PC 📃 m                                              | novementregister                    | 12-May-20 13:51 | File folder |                           |     |                |
| 3D Objects                                                 | esting                              | 12-May-20 13:51 | File folder |                           |     |                |
| Desktop                                                    | rtho                                | 12-May-20 13:51 | File folder |                           |     |                |
| 🖹 Documents 🚽 p                                            | ontics                              | 12-May-20 13:51 | File folder |                           |     |                |
| Downloads                                                  | rosthetictoothsets                  | 12-May-20 13:51 | File folder |                           |     |                |
| Music                                                      | nderenects                          | 12-May 20 13:51 | File folder |                           |     |                |
| Pictures                                                   | miledesign                          | 12-May-20 13:51 | File folder |                           |     |                |
| Videos te                                                  | eeth                                | 12-May-20 13:51 | File folder |                           |     |                |
| Uindows (C:)                                               | isualizers                          | 12-May-20 13:51 | File folder |                           |     |                |
| 21 items 4 items selected                                  |                                     |                 |             |                           |     |                |